## 英語試験記録一括登録

Academic Express3 では、「TOEFL ITP や「TOEIC Listening & Reading」「TOEIC Bridge」 などの、英語に関連する、試験記録を管理する機能を提供しています。ここでは英語試験記 録一括登録について説明します。

| Ţ 英i                          |                                          |                                               |                                     |                                        |           |            |
|-------------------------------|------------------------------------------|-----------------------------------------------|-------------------------------------|----------------------------------------|-----------|------------|
| Ste                           | ep1 ファイルのア                               | マップロード                                        |                                     | Step2 内容確認                             |           | Step3 登録完了 |
|                               |                                          |                                               |                                     |                                        |           |            |
|                               | * 試験                                     | 選択してく                                         | ださい                                 | ¥                                      |           |            |
|                               | * 受験日                                    |                                               |                                     |                                        |           |            |
|                               | ・ファイル                                    | ファイルを選<br>・フォーマット<br>してください。<br>・1行目は無様<br>い。 | 択 選択されている<br>へをダウンロードし<br>えされ、2行目から | ません<br>、 スコアを入力したファイル<br>読み込まれますのでご注意く | を指定<br>ださ |            |
| フォー:                          | マットのダウ                                   | ンロード                                          |                                     |                                        |           |            |
| 土夕                            | ウンロード                                    |                                               |                                     |                                        |           |            |
| * フォーマ<br>* ログイン<br>* Totalは減 | <br>?ットをダウンロー<br>/IDは必須項目です<br>&ず記入してくださ | -ドし、スコアを<br>r。<br>さい。                         | 記入してください。                           |                                        |           |            |
| * TOEIC、                      | TOEIC Bridgeの特                           | 易合、Grammaro                                   | のスコアの入力は不                           | 要です。                                   |           |            |
| [入力例]                         |                                          |                                               |                                     |                                        |           |            |
|                               | Α                                        |                                               | В                                   | С                                      | D         | E          |
| 1                             | ログインID                                   |                                               | Total                               | Reading                                | Listening | Grammar    |
|                               |                                          |                                               |                                     |                                        |           |            |

「英語試験記録一括登録」を選択すると、以下のような画面が表示されます。

画面には入力項目として、

| 試験種別  | 登録する試験名を選択します。             |
|-------|----------------------------|
| 受験日   | 西暦で日付を設定します。 2016/05/01 など |
| ファイル名 | フォーマットで指定されたファイルを登録します。    |

以上を入力してください。

ファイルは、画面下部にフォーマットのダウンロードが用意されていますのでフォーマット データを取り出してください。

## 取り出したファイルは Excel などで編集のうえ、登録を行ってください。

|   |   | C19     | •        | (• f <sub>x</sub> |           |         |
|---|---|---------|----------|-------------------|-----------|---------|
| ĺ |   | A       | В        | С                 | D         | E       |
|   | 1 | ログインID  | Total    | Reading           | Listening | Grammar |
|   | 2 | demo205 | 585      | 261               | 324       |         |
| ł | 3 | demo206 | 590      | 267               | 323       |         |
|   | 4 | demo207 | 585      | 266               | 319       |         |
| 1 | 5 | demo208 | 582      | 262               | 320       |         |
|   | 6 |         | <b>-</b> |                   |           |         |
|   | - |         |          |                   |           |         |

準備ができた段階で、「アップロード」ボタンを実行してください。 確認画面が表示され、問題がなければ、「登録」ボタンで登録が完了します。

| Home / 学校管理 / 外部試験 / 身 | 語試験記録一括登録(アップロード)                                                            |
|------------------------|------------------------------------------------------------------------------|
| 🚿 英語試験記録 -             | 括登録                                                                          |
|                        |                                                                              |
| Step1 ファイルのア           | ップロード Step2 内容確認 Step3 登録完了                                                  |
|                        |                                                                              |
| *試験                    | TOEFLITP                                                                     |
|                        |                                                                              |
| *受験日                   | 2016/12/05                                                                   |
|                        |                                                                              |
| *ファイル                  | 参照 eng_exam_format.bd                                                        |
|                        | ・フォーマットをダウンロードし、スコア・偏差値を入力したものを指定してください。<br>・1行目は無視され、2行目から読み込まれますのでご注意ください。 |
|                        |                                                                              |
|                        |                                                                              |
|                        |                                                                              |

| Ţ           |                    |            |          |            |           |            |
|-------------|--------------------|------------|----------|------------|-----------|------------|
|             |                    |            |          |            |           |            |
|             | Step1 ファイルのフ       | アップロード     |          | Step2 内容確認 |           | Step3 登録完了 |
|             |                    |            |          |            |           |            |
|             | 試験名                | TOEIC      |          |            |           |            |
|             | 受験日                | 2017/03/01 |          |            |           |            |
|             | 登録件数               | 4          |          |            |           |            |
| 登録内報<br>登録  | 容を確認し、「登録<br>キャンセル | 」ボタンをクリ    | ックしてください | •          | _         |            |
|             | ログインID             |            | Total    | Reading    | Listening | Grammar    |
| 1           | demo205            |            | 585      | 261        | 324       |            |
|             | demo206            |            | 590      | 267        | 323       |            |
| 2           |                    |            | 585      | 266        | 319       |            |
| 2<br>3      | demo207            |            |          |            |           |            |
| 2<br>3<br>4 | demo207<br>demo208 |            | 582      | 262        | 320       |            |

英語試験記録一括登録完了後、「英語試験記録一括登録履歴を見る」のリンクで、データを ダウンロードすることができます。

| 黄語試験記録 一括登録                    |            |            |
|--------------------------------|------------|------------|
| Step1 ファイルのアップロード              | Step2 内容確認 | Step3 登録完了 |
| 4件の試験記録を登録しました。<br>英語試験記録一覧をみる |            |            |

登録されたデータは、Class Portfolio 画面上で、以下のような表示が確認できるようになり ます。

|                                                                                                    |       | TOEFLZ     | コア記録         |                |                  |              |              |              |     |              |    |
|----------------------------------------------------------------------------------------------------|-------|------------|--------------|----------------|------------------|--------------|--------------|--------------|-----|--------------|----|
| Cir IP   2016/04/15   538<br>(531)   259<br>(237,5)   278.4<br>(237,5)   0.0<br>(0.0)   0.0<br>(0.0)   0.0<br>(0.0)   0.0<br>(0.0)   0.0<br>(0.0)   0.0<br>(0.0)   0.0<br>(0.0)   0.0<br>(0.0)   0.0<br>(0.0)   0.0<br>(0.0)   0.0<br>(0.0)   0.0<br>(0.0)   0.0<br>(0.0)   0.0<br>(0.0)   0.0<br>(0.0)   0.0<br>(0.0)   0.0<br>(0.0)   0.0<br>(0.0)   0.0<br>(0.0)   TOEICX37128     クラスの手持スコア (学校の手持スコア)   (100)   (100)   (50.0)   (0.0)   (0.0)   (0.0)   0.0   0.0   0.0   0.0   0.0   0.0   0.0   0.0   0.0   0.0   0.0   0.0   0.0   0.0   0.0   0.0   0.0   0.0   0.0   0.0   0.0   0.0   0.0   0.0   0.0   0.0   0.0   0.0   0.0   0.0   0.0   0.0   0.0   0.0   0.0   0.0   0.0   0.0   0.0   0.0   0.0   0.0   0.0   0.0   0.0   0.0   0.0   0.0   0.0   0.0   0.0   0.0   0.0   0.0   0.0   0.0   0.0   0.0   0.0   0.0   0.0   0.0   0.0   0.0                                                                                                    | 睡類    | 試験日        | Total        | L              | R                | G            | Ŧ            | S            |     |              |    |
| ic IP 2016/04/30 550 200 250 0.0 0.0 0.0 0.0 C.0.0 C.0.0 C | IC IP | 2016/04/15 | 538<br>(591) | 259<br>(297.9) | 279.4<br>(293.7) | 0.0          | 0.0          | 0.0          |     |              |    |
| 10   1000   (50.0)   (0.0)   (0.0)   (0.0)     クラスの干均スコア (学校の干均スコア)   1000   (50.0)   (0.0)   (0.0)     1000   1000   1000   (50.0)   (0.0)   (0.0)     1000   1000   1000   (50.0)   (0.0)   (0.0)     1000   1000   1000   (50.0)   (0.0)   (0.0)     1000   1000   1000   1000   (0.0)   (0.0)     1000   1000   1000   1000   1000   1000     1000   1000   1000   1000   1000   1000     1000   1000   1000   1000   1000   1000     1000   1000   1000   1000   1000   1000     1000   1000   1000   1000   1000   1000     1000   1000   1000   1000   1000   1000     1000   1000   1000   1000   1000   1000     1000   1000   1000   1000   1000   1000     1000   1000   1000                                                                                                    | IC IP | 2016/04/30 | 550<br>(623) | 300<br>(287.5) | 250<br>(336.3)   | 0.0<br>(0.0) | 0.0<br>(0.0) | 0.0<br>(0.0) |     |              | 17 |
| 200 000 000 000 000 000 000 000 000 000                                                                                                    | IC IP | 2016/05/09 | (250)        | (100)          | (100)            | (50.0)       | (0.0)        | (0.0)        |     | 10110/137 80 | PT |
| 500                                                                                                    | クラスの  | 平均スコア(学校の  | 平均スコア)       |                |                  |              |              |              | 452 |              |    |
| -stablet                                                                                                    | クラスの  | 平均スコア(学校の  | 平均スコア)       |                |                  | 400          |              |              | 452 |              |    |
|                                                                                                    | クラスの  | 平均スコア(学校の  | 平均スコア)       |                |                  | 400          |              |              | 452 |              |    |

## 英語試験記録一括登録履歴

ここでは、英語試験記録一括登録履歴について説明します。

ー括登録されたデータは、「英語試験記録一覧」画面から確認することができます。履歴を 閲覧するには、画面中央の、「登録ファイル」リンクからデータをダウンロードすることで 確認することができます。

|                        |           |                          |                                              |                                     | ●央語試験記録を登録す |
|------------------------|-----------|--------------------------|----------------------------------------------|-------------------------------------|-------------|
|                        |           |                          |                                              |                                     |             |
| ◆検索条件?                 | を表示する     |                          |                                              |                                     |             |
|                        |           |                          | 1件から9件9件中                                    |                                     |             |
|                        |           |                          |                                              |                                     |             |
| No 🛧                   | 試験名       | 日親受                      | - D                                          | 録ファイル                               |             |
| <b>No ক</b>            | TOEFL ITP | 2016/12/05               | eng_exam_format.txt                          | 録ファイル<br><b>ま</b> ダウンロード            | 削除          |
| <b>№ ↑</b><br>18<br>16 | TOEIC     | 2016/12/05<br>2016/10/01 | eng_exam_format.bt<br>eng_exam_format (3).bd | 録 <b>ファイル</b><br>まダウンロード<br>まダウンロード | 削除          |

データが増えた場合は、「検索条件を表示する」機能を利用して、試験を検索することもで きます。

| / 学校管理                | / 外部試験 / 英語 | 試験記錄一括登錄履歷 |                     |         |             |
|-----------------------|-------------|------------|---------------------|---------|-------------|
| 🏹 英語                  | 試験記録 一括     | 登録履歴       |                     |         | ●英語試験記録を登録す |
|                       |             |            | ·                   |         |             |
|                       |             |            |                     |         |             |
| 9、検索条件を               | E隠す         |            |                     |         |             |
| (                     | 試験名         | 選択してください   | ~                   |         |             |
|                       | 日親受         |            |                     |         |             |
| <br> <br> <br> <br>検索 |             |            |                     |         |             |
| · · · · · ·           |             |            |                     |         |             |
|                       |             |            | 1件から9件 9件中          |         |             |
| No 🛧                  | 試験名         | 受験日        |                     | 登録ファイル  |             |
| 18                    | TOEFL ITP   | 2016/12/05 | eng exam format.txt | ▲ダウンロード | 削除          |

検索後、データを削除したい場合などは、一覧の右端にある、「削除」ボタンを実行するこ とで、データを削除することができます。 データ削除時には、以下の確認画面が表示されますので、「OK」を選択してください。

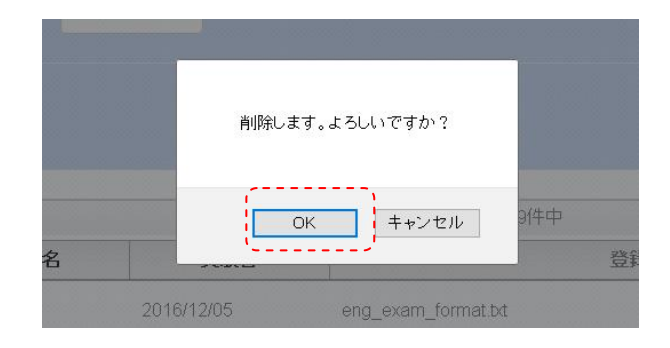